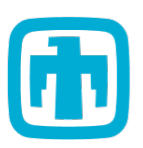

# **iSupplier Portal MFA Help Guide**

## **Table of Contents**

(Click the entries below to navigate to the instructions applicable to you)

| iSupplier Portal New User Setup Instructions | Pages 2 - 5 |
|----------------------------------------------|-------------|
| Login to the iSupplier Portal using MFA      | Page 6      |
| Reset your iSupplier Portal password         | Pages 7 - 8 |

#### Sandia iSupplier Portal Resources:

## iSupplier Portal New User Setup

#### How to Register the Microsoft Authenticator App for Multi-Factor Authentication (MFA) Login

To use the Microsoft Authenticator app as a verification method for iSupplier MFA Logins, install and register the app to connect it to your Sandia iSupplier Account.

| <text><text><text><text><text></text></text></text></text></text>                                                                                                    | <ul> <li>2 Before proceeding, you must validate your account's email address.</li> <li>a. Enter the <u>email address</u> associated with your account(s).</li> <li>b. Then click the Send verification code button.</li> <li>Charcel</li> <li>Curremail address here</li> <li>Continue</li> </ul>                                                                                                    |
|----------------------------------------------------------------------------------------------------|----------------------------------------------------------------------------------------------------|
| <ul> <li>3 You will receive an email from Microsoft on behalf of Sandia iSupplier Portal.</li> <li>enter the verification code you received in the Verification Code field.</li> <li>enter click the Verify Code button.</li> <li>Chancel</li> <li>Cancel</li> <li>Verification code has been sent to your inbox. Please copy it to the input box below.</li> <li>user@email.com</li> <li>fenter the verification code you received via email here*</li> <li>Verify code Send new code</li> </ul> | <ul> <li>If your account is active and your information was entered correctly, your email address will be verified.</li> <li>Click the Continue button.</li> <li>SNL iSupplier Portal.</li> <li><accel< li=""> </accel<></li></ul> E-mail address verified. You can now continue. user@email.com Continue Note: If " <u>An account could not be found for the provided user ID</u> " is displayed after clicking continue, ensure you are entering the email associated with your account or your account may be inactive. If you need assistance contact <u>supreg@sandia.gov</u> . |

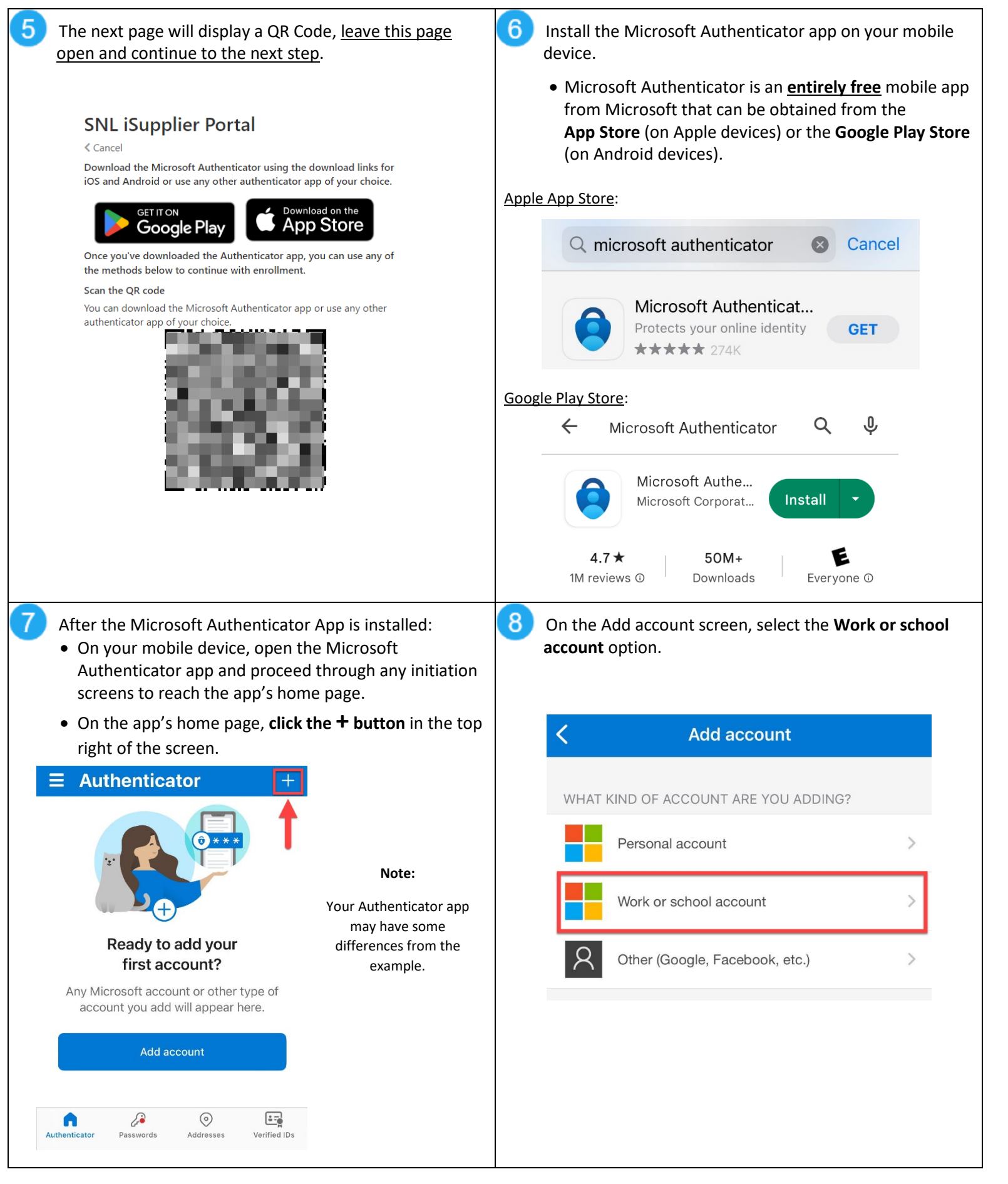

#### iSupplier Portal New User Setup Continued

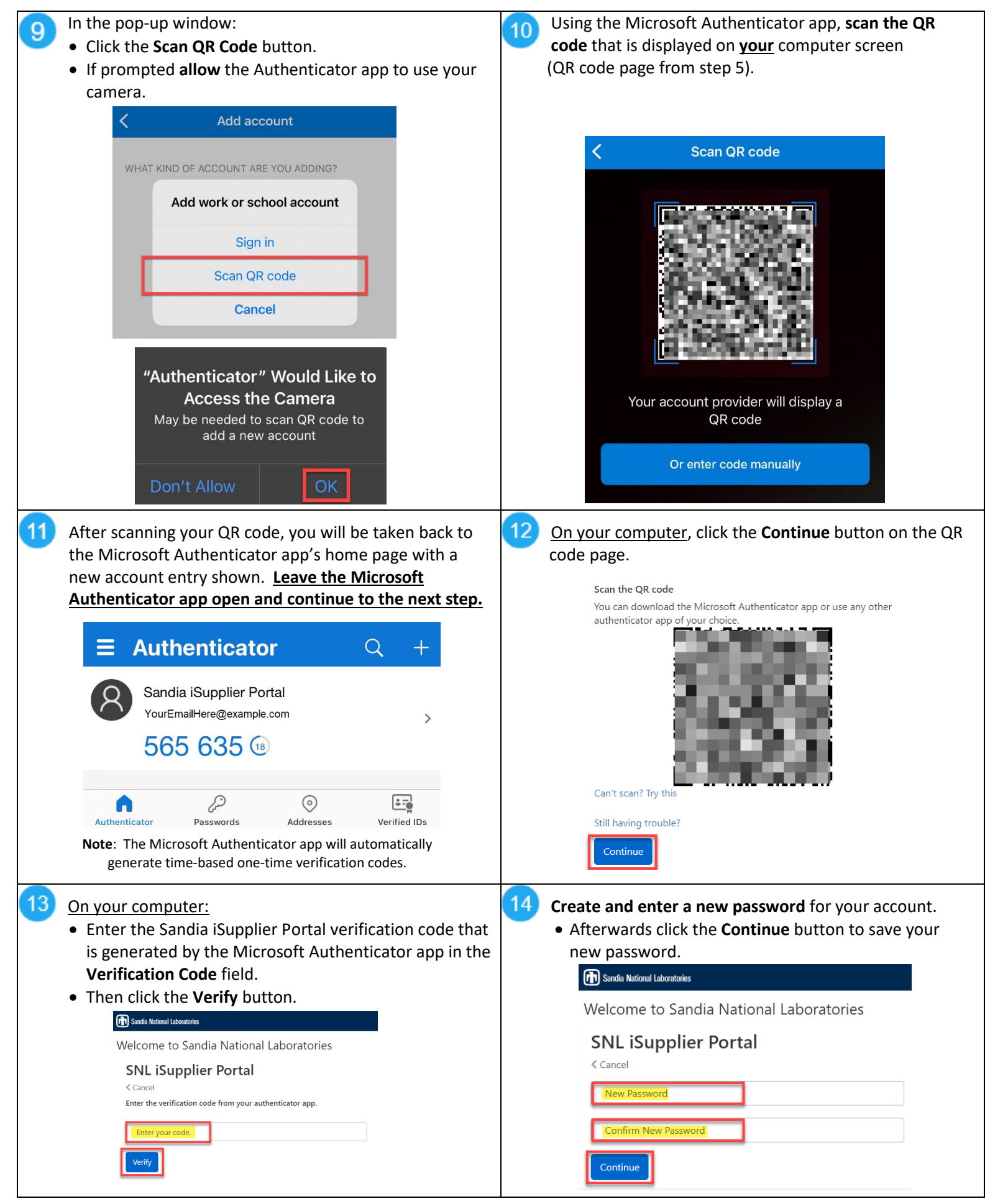

Printed copies are uncontrolled; retrieve the latest version electronically.

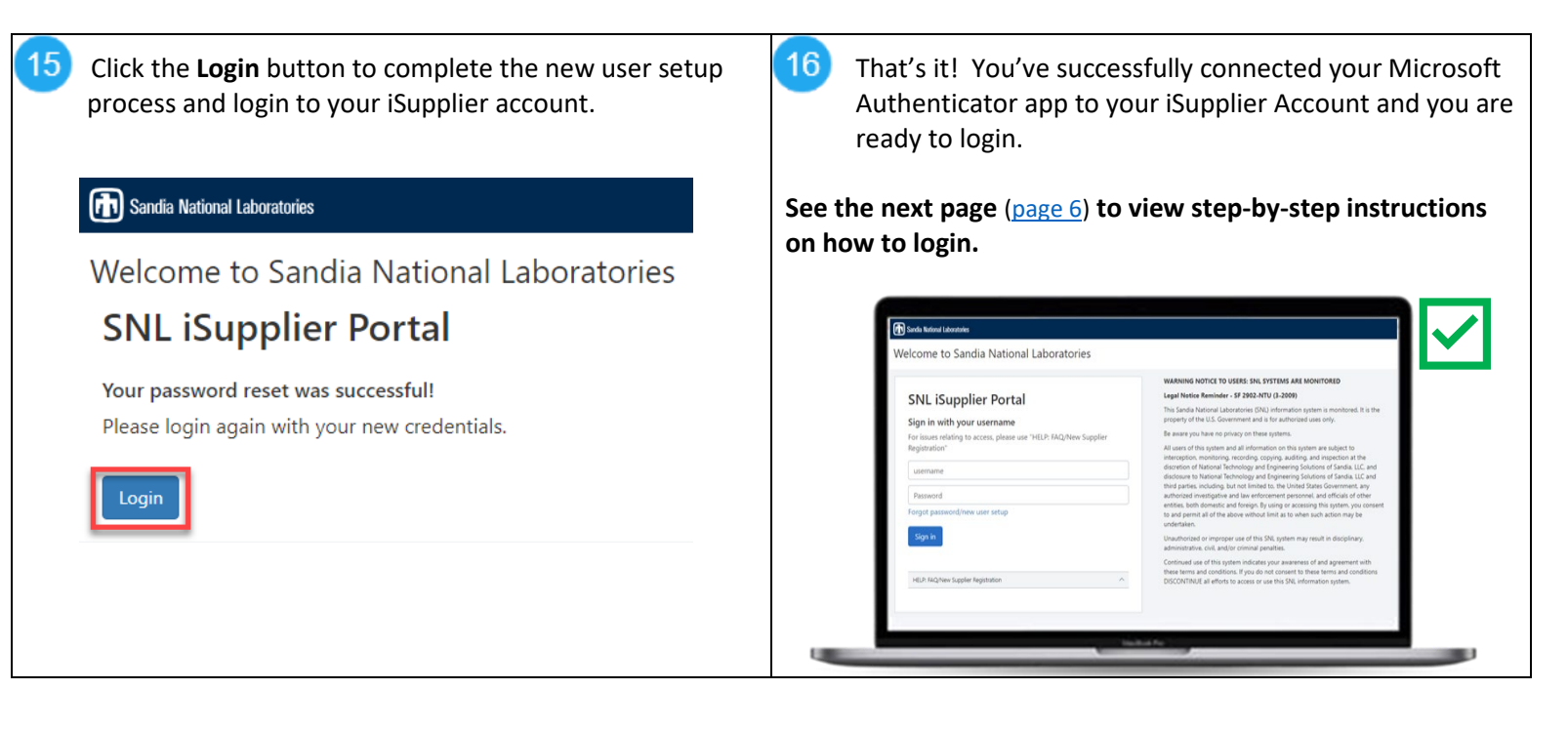

#### Sandia iSupplier Portal Resources:

### Logging into Sandia's iSupplier Portal

#### Use the below instructions to login to your iSupplier account using the Microsoft Authenticator App.

If you have not installed and registered your Microsoft Authenticator app, follow the instructions on pages 2 - 4 of this help guide.

| <ul> <li>After navigating to the <u>iSupplier MFA Login Page</u>:</li> <li>Enter your username* and password, then click Login.</li> <li>Sandia National Laboratories</li> <li>Welcome to Sandia National Laboratories</li> </ul> | <ul> <li>2 Next, you will be asked to enter the six-digit verification code from your Microsoft Authenticator app.</li> <li>Open the Microsoft Authenticator app on your mobile device and locate the entry for your <u>Sandia iSupplier Portal</u> account.</li> </ul>                                                                                                    |
|----------------------------------------------------------------------------------------------------|----------------------------------------------------------------------------------------------------|
| SNL iSupplier Portal                                                                                                    | $\equiv$ Authenticator $Q +$                                                                                                    |
| For issues relating to access, please use "HELP: FAQ/New Supplier<br>Registration"  Password                                                                                                    | Sandia iSupplier Portal<br>YourEmailHere@example.com                                                                                                    |
| Forgot password/new user setup Sign in HELP: FAQ/New Supplier Registration *Note: Ensure you are entering the correct username for your account. Your supplier Registration and the same accurate and the setup.                  | Authenticator Passwords Addresses Verified IDs                                                                                                    |
|                                                                                                    | The verification code generated by the Microsoft Authenticator app changes every 30 seconds. Ensure the code you enter on your computer matches what is currently displayed in your app.                                                                                                    |
| 3 On your computer, enter the six-digit code from your<br>Microsoft Authenticator app and press the Verify button.                                                                                                    | 4 After the verification code is successfully verified, you will be logged into your account with multi-factor authentication.                                                                                                    |
| Welcome to Sandia National Laboratories<br>SNL iSupplier Portal<br>< Cancel                                                                                                    | E Construction from the former than the former than the former the former than the former the former than the  |
| Enter the verification code from your authenticator app.                                                                                                    | ACONST ARCOTTS The Constraints of this get in sensitive provides the constraints of the constraints of the c |
| Verify                                                                                                    |                                                                                                    |

#### Sandia iSupplier Portal Resources:

## **Reset Your Password**

## Use the below instructions to reset your iSupplier Portal password.

| <ul> <li>Navigate to the <u>iSupplier MFA Login Page</u>:</li> <li>Then click the Forgot password/new user setup link.</li> <li>Find Sandia National Laboratories</li> <li>Welcome to Sandia National Laboratories</li> </ul>                                            | <ul> <li>2 Before proceeding, you must validate your account's email address.</li> <li>Enter the <u>email address</u> associated with your account(s).</li> <li>Then click the Send verification code button.</li> </ul>                                                               |
|----------------------------------------------------------------------------------------------------|----------------------------------------------------------------------------------------------------|
| Sign in with your username         For issues relating to access, please use "HELP: FAQ/New Supplier Registration"         username         Password         Forgot password/new user setup         Sign in                                                              | Cancel     Verification is necessary. Please click Send button.     Your email address here     Centinue                                                                                                    |
| <ul> <li>You will receive an email from Microsoft on behalf of Sandia iSupplier Portal containing a verification code.</li> <li>Enter the verification code you received into the Verification Code field.</li> <li><u>Then</u> click the Verify Code button.</li> </ul> | <ul> <li>If your account is active and your information was entered correctly, your email address will be verified.</li> <li>Click the <b>Continue</b> button.</li> </ul>                                                                                                    |
| SNL iSupplier Portal<br>< Cancel                                                                                                    | SNL iSupplier Portal<br>< Cancel                                                                                                    |
| Verification code has been sent to your inbox. Please copy it to the input<br>box below.<br>user@email.com<br>*Enter the verification code you received via email here*<br>Verify code Send new code                                                                     | E-mail address verified. You can now continue.<br>user@email.com                                                                                                    |
| Continue                                                                                                    | Note: If " <u>An account could not be found for the provided user ID</u> "<br>is displayed after clicking continue, ensure you are entering the<br>email associated with your account or your account may be<br>inactive.<br>If you need assistance contact <u>supreg@sandia.gov</u> . |

Create and enter a new password for your account.
Afterwards, click the Continue button to save your new password.

#### Sandia National Laboratories

Welcome to Sandia National Laboratories

#### SNL iSupplier Portal

## < Cancel

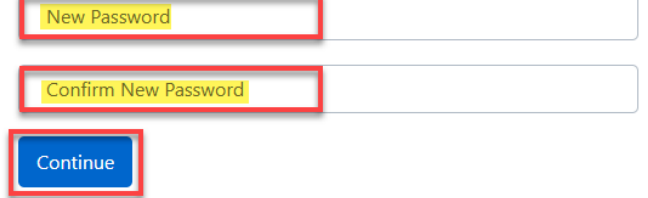

7

6 You will receive a message that your password reset was sucessful. Click the **Login** button to return to the home page to login.

#### Sandia National Laboratories

Welcome to Sandia National Laboratories

## **SNL iSupplier Portal**

Your password reset was successful! Please login again with your new credentials.

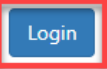

That's it! You've successfully reset your password and are ready to login.

|                                                                | WARNING NOTICE TO USERS: SNL SYSTEMS ARE MONITORED                                                                                                    |
|----------------------------------------------------------------|----------------------------------------------------------------------------------------------------|
| NIL : Cumplian Dantal                                          | Legal Notice Reminder - SF 2902-NTU (3-2009)                                                                                                    |
| in Lisupplier Portai                                           | This Sandia National Laboratories (SNL) information system is monitored, it is the<br>property of the U.S. Government and is for authorized uses only.            |
| r issues relation to access please use "MELD: EAO/New Supplier | Be aware you have no privacy on these systems.                                                                                                    |
| gistration"                                                    | All users of this system and all information on this system are subject to<br>interception, monitoring, recording, copying, auditing, and inspection at the       |
| username                                                       | discretion of National Technology and Engineering Solutions of Sandia, LLC, and<br>disclosure to National Technology and Engineering Solutions of Sandia, LLC and |
| Password                                                       | third parties including, but not limited to, the United States Government, any<br>authorized investigative and law enforcement personnel, and officials of other  |
| rgot password/new user setup                                   | to and permit all of the above without limit as to when such action may be<br>undertaken.                                                                         |
| Sign in                                                        | Unauthorized or improper use of this SNL system may result in disciplinary,<br>administrative, civil, and/or criminal penalties.                                  |
|                                                                | Continued use of this system indicates your awareness of and agreement with                                                                                       |
| ELP: FAQ/Yew Supplier Registration                             | DISCONTINUE all efforts to access or use this SNL information system.                                                                                             |
|                                                                |                                                                                                    |

#### Sandia iSupplier Portal Resources: